## NIELIT Gorakhpur

Course name: A level

## SUBJECT: DATABASE TECHNOLOGIES

**Topic:Maria db** 

DATE:26/3/2020

## Alternate method of Installation of MariaDB as a Standalone Application

Step 1) Download the installation file from the following URL:

https://downloads.mariadb.org/

Step 2) Once the download is complete, double click the file to start the installation.

Step 3) On the window that pops up, click the Next button:

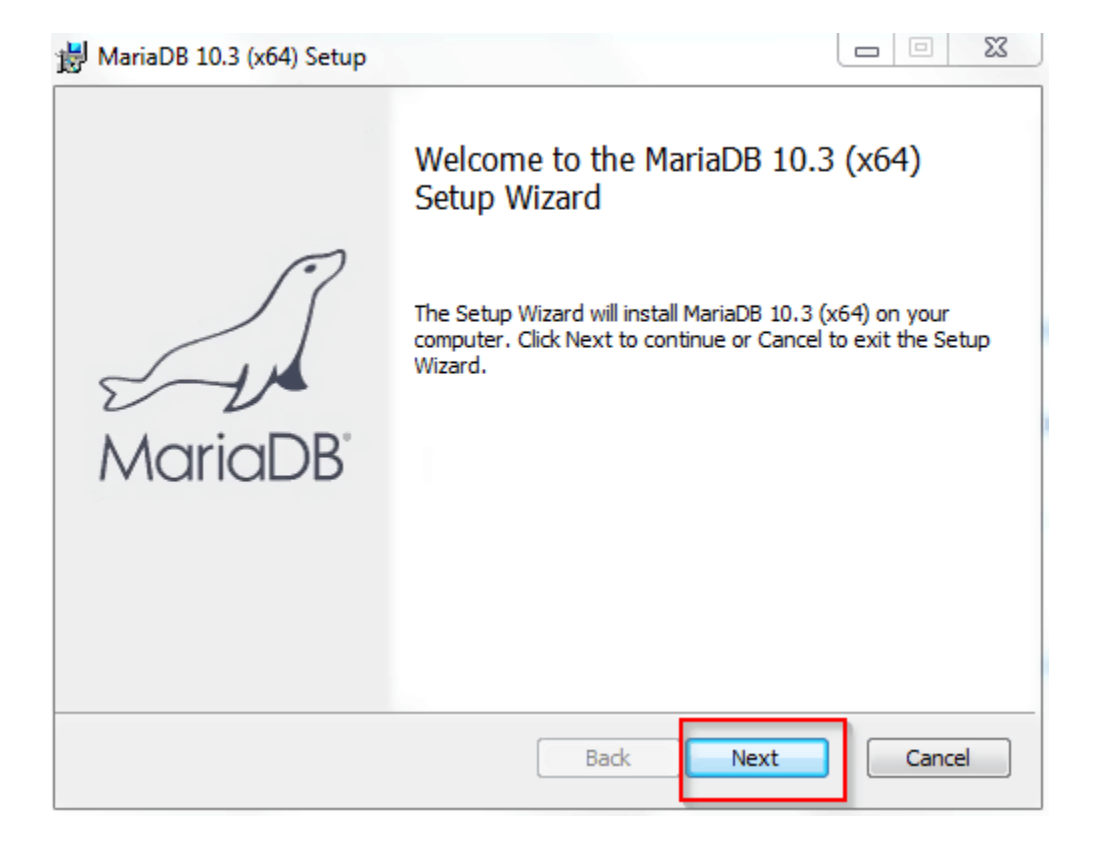

**Step 4)** Next, accept the license agreement by activating the checkbox then click the Next button:

| 😸 MariaDB 10.3 (x64) Setup                                                                                                    |                   |  |  |
|----------------------------------------------------------------------------------------------------|-------------------|--|--|
| End-User License Agreement<br>Please read the following license agreement carefully                                                                                                    | MariaDB<br>Server |  |  |
| GNU GENERAL PUBLIC LICENSE                                                                                                    | ^                 |  |  |
| Version 2, June 1991                                                                                                    |                   |  |  |
| Copyright (C) 1989, 1991 Free Software Foundation, Inc., 51 Franklin<br>Street, Fifth Floor, Boston, MA 02110-1335 USA Everyone is permitted<br>to copy and distribute verbatim copies of this license document, but<br>changing it is not allowed. |                   |  |  |
| Preamble                                                                                                    |                   |  |  |
| The licenses for most software are designed to take away your freedom                                                                                                    |                   |  |  |
| Print Back                                                                                                    | Next 2 Cancel     |  |  |

**Step 5)** Next, choose the features that are to be installed and click the Next button. For this time, keep the default one.

| 😸 MariaDB 10.3 (x64) Setup                                                                                          |                                                                                                    |  |
|----------------------------------------------------------------------------------------------------|----------------------------------------------------------------------------------------------------|--|
| Custom Setup<br>Select the way you want features to be installed.                                                   | MariaDB<br>Server                                                                                                    |  |
| Click the icons in the tree below to change the way features will be installed.                                     |                                                                                                    |  |
| MariaDB Server Database instance Client Programs Backup utilities Development Components Third party tools HeidiSQL | Install server<br>This feature requires 148MB on<br>your hard drive. It has 3 of 3<br>subfeatures selected. The<br>subfeatures require 49MB on your<br>hard drive. |  |
| Location: C:\Program Files\MariaDB 10.3\ Browse                                                                     |                                                                                                    |  |
| Reset Disk Usage                                                                                                    | Back Next Cancel                                                                                                    |  |

Step 6) In the next window, you need to specify the password for the root user.

- 1. Enter the password and confirm it by retyping the same password. If you want to permit access from remote machines, activate the necessary checkbox.
- 2. Once done, click the Next button.

| 😸 User settings                                                          |                        |                         |  |  |
|--------------------------------------------------------------------------|------------------------|-------------------------|--|--|
| Default instance properties<br>MariaDB 10.3 (x64) database configuration |                        | MariaDB<br>Server       |  |  |
| View root password:                                                      | r database user 'root' | Enter new root password |  |  |
| Confirm:                                                                 | •••••                  | Retype the password     |  |  |
| Enable access from remote machines for<br>'root' user                    |                        |                         |  |  |
| Use UTF8 as default server's character set                               |                        |                         |  |  |
|                                                                          |                        |                         |  |  |
|                                                                          |                        |                         |  |  |
|                                                                          |                        |                         |  |  |
|                                                                          |                        |                         |  |  |
|                                                                          |                        | Back Next 2 Cancel      |  |  |

**Step 7)** In the next window, type a name for the instance, choose the port number, and set the necessary size. For the present work, keep the default values and Click the Next button:

| 😸 Database settings                                                      |         |                   |
|--------------------------------------------------------------------------|---------|-------------------|
| Default instance properties<br>MariaDB 10.3 (x64) database configuration |         | MariaDB<br>Server |
| Service Name:                                                            | MySQL   |                   |
| TCP port:                                                                | 3306    |                   |
| Innodb engine s                                                          | ettings |                   |
| Buffer pool size:                                                        | 251 MB  |                   |
| Page size:                                                               | 16 ▼ KB |                   |
|                                                                          | Bac     | k Next Cancel     |

Step 8) In the next window, simply click the Next button.

Step 9) Launch the installation by clicking the Install button.

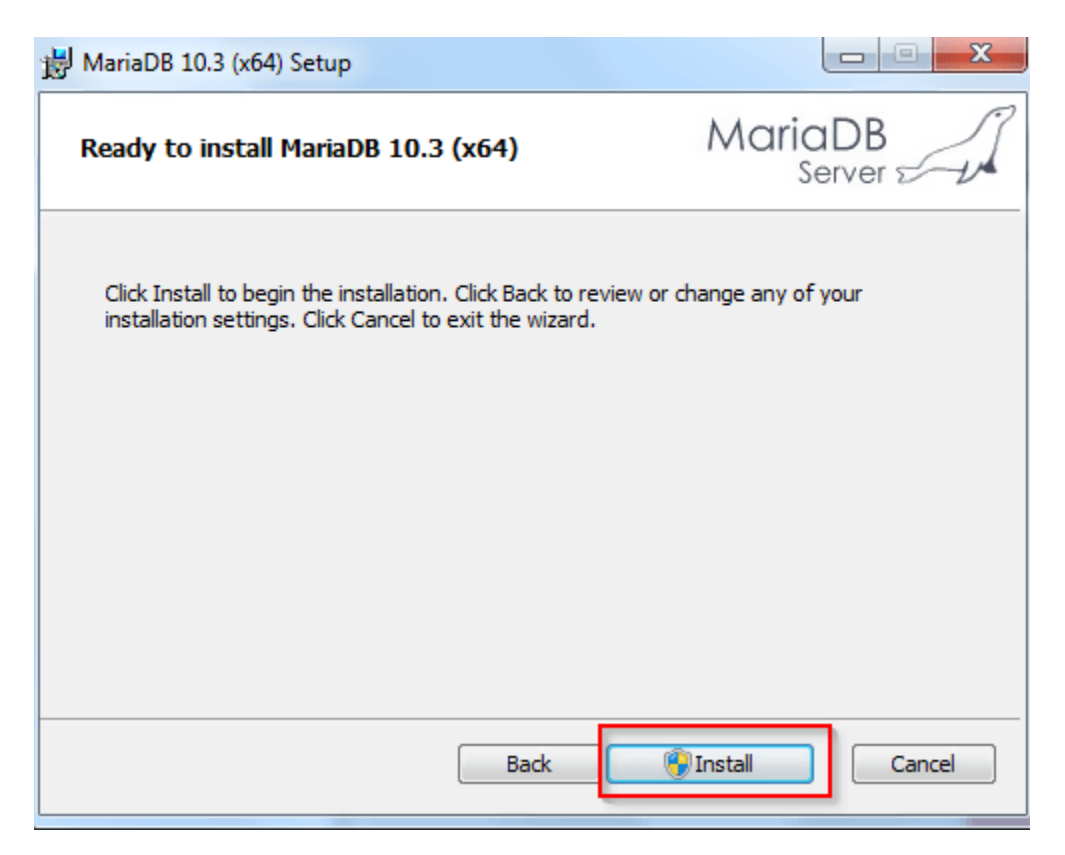

Step 10) A progress bar showing the progress of the installation will be shown:

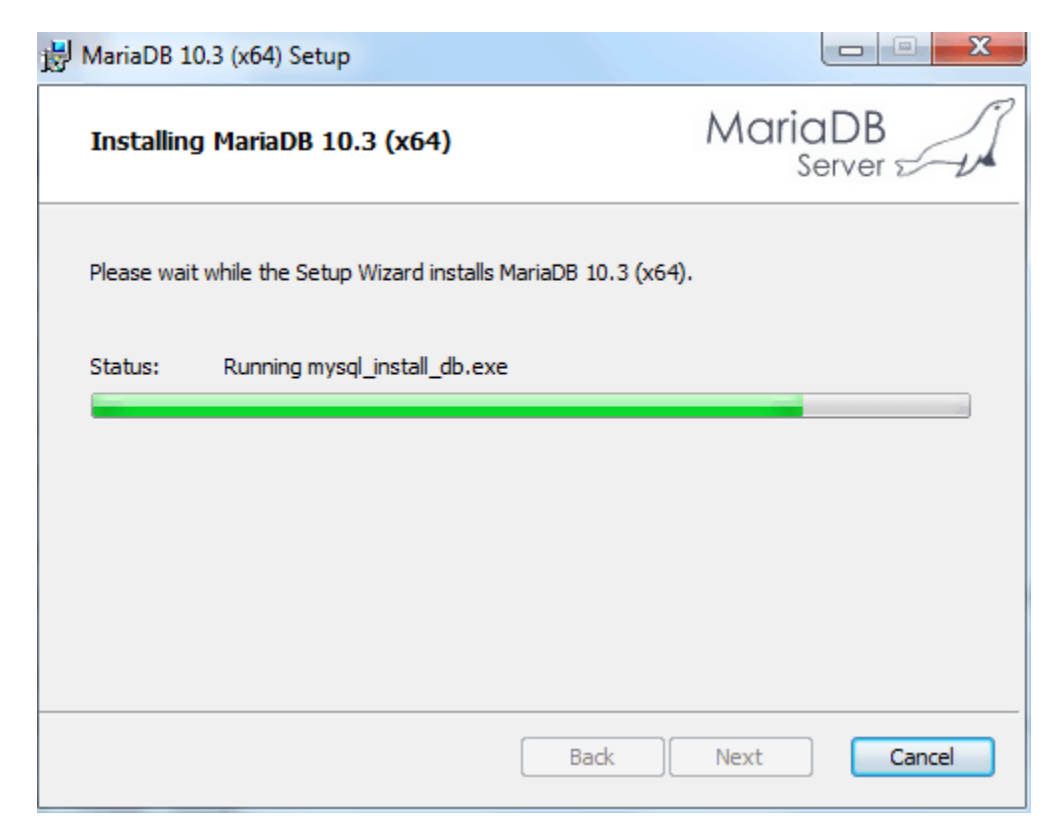

**Step 11)** Once the installation is complete, you will see the Finish button. Click the button to close the window:

![](_page_4_Picture_1.jpeg)

Step 12) Congratulations! You now have MariaDB installed on your computer.

## **ASSIGNMENTS**

- 1. What are the steps in installation of Mariadb?
- 2. How to login into the MariaDb?